## CRM 销售申请单上传附件教程

## 1.在销售申请单界面点击上传附件

| 联系信息 | -     |        |                              |             |                              |     |      |           |          |     |  |
|------|-------|--------|------------------------------|-------------|------------------------------|-----|------|-----------|----------|-----|--|
|      | 收     | 货电话    |                              | 收货地址        |                              |     |      |           |          |     |  |
|      | 发票联系人 |        |                              | 发票电话        |                              |     |      |           |          |     |  |
|      | 外壳要求  |        | ●蓝売○黑売○胶売○钢売                 |             |                              |     |      |           |          |     |  |
| 包装信息 | 外观标签  |        | ● 自打标贴 ○ 丝印 ○ 印刷标贴 ○ 激光打标    | 附带文件        | □检测报告□技术参数□质量保证书□发票          |     |      |           |          |     |  |
|      | 附件信息  |        |                              | 附件上传        | ▲ 上传附件 */[注: 晶振销售申请单必须上传规格书] |     |      |           |          |     |  |
|      | 订单类型  |        | ○销售合同 ○ 备货合同 ○ 样品合同 ○ 二部合同 ★ | 销售预测类型      | •一次性需求                       | 0半年 | 内预计有 | ¶订单 ℃     | 半年后预有订   | 单 * |  |
|      | 序号    |        | 产品品号"产品品名"产品规格"单位"           | 客户品号        |                              | 数量  | 单价   | 税率        | 交货日期     | 操作  |  |
| 订单信息 | 0001  |        |                              |             |                              | 0   | 0    | 0         | 20161116 | 添加  |  |
|      |       | <br>备注 |                              |             |                              |     |      |           |          |     |  |
|      |       |        |                              |             |                              |     | 申请   | <b>认:</b> | 申请时间:    | 确认签 |  |
|      | *     | 山東口    |                              | <b>冬</b> :† |                              |     |      |           |          |     |  |

出现上传附件的界面,浏览选择文件。

| 孫信息  |                              |                         | 相似附件信息表               |        |          |  |  |  |  |  |  |  |
|------|------------------------------|-------------------------|-----------------------|--------|----------|--|--|--|--|--|--|--|
|      | 评审单号 评审单别                    | 客户编号                    | 产品型号                  | 规格书    | 选择       |  |  |  |  |  |  |  |
|      | 抱歉,当前查看项目无相关                 | 数据!                     |                       |        |          |  |  |  |  |  |  |  |
|      |                              | 评审关联附件                  |                       |        |          |  |  |  |  |  |  |  |
| 2装信息 | 评审单号:                        | 201611084               | 评审单别:                 | \$11   |          |  |  |  |  |  |  |  |
|      | 附件操作:                        | 🗙 删除 🔍 預览               | 文件类型:                 | 销售申请   | $\frown$ |  |  |  |  |  |  |  |
|      | 附件路径:                        |                         |                       |        | 浏览       |  |  |  |  |  |  |  |
|      |                              |                         | 上传                    |        |          |  |  |  |  |  |  |  |
|      |                              |                         |                       |        |          |  |  |  |  |  |  |  |
| 丁单信息 | 操作说明。<br>(1)、附件上传的格式限制为<br>- | 9.pdf/.jpg/.bmp/.gif/.j | ong等,如非此类文件请自行转换为PDF文 | 件后再上传。 |          |  |  |  |  |  |  |  |

## 出现文件路径文件名,点击上传。

|       | i                              | 评审关联附件 |      |
|-------|--------------------------------|--------|------|
| 评审单号: | 201611084                      | 评审单别:  | S11  |
| 附件操作: | 🗙 删除 🔍 預览                      | 文件类型:  | 销售申请 |
| 附件路径  | C:\Users\barry\Desktop\111.pdf |        | 浏览   |
|       |                                | 上传     |      |

文件上传,

文件上传成功,可以看到文件名字,如红色框表示。 此处打勾不打勾都表示上传成功。 如果要删除,可以打勾点击删除。

| 客户编号              | \$037    |                      |              | 客户名称  | 广东大普通信技术有限公司 |    |  |  |  |  |  |  |
|-------------------|----------|----------------------|--------------|-------|--------------|----|--|--|--|--|--|--|
| 附件上传              | 5A       |                      |              | 1     |              | ×  |  |  |  |  |  |  |
| ▶ 客户关系管理          | 里系统 > 附件 | 上传                   |              |       |              |    |  |  |  |  |  |  |
|                   | 相似附件信息表  |                      |              |       |              |    |  |  |  |  |  |  |
| 评审单号              | 评审单别     | 客户编号                 | 产品型号         |       | 规格书          | 选择 |  |  |  |  |  |  |
| 抱歉,当前查看           | 项目无相关数   | 2据!                  |              |       |              |    |  |  |  |  |  |  |
| 评审关联附件            |          |                      |              |       |              |    |  |  |  |  |  |  |
|                   | 评审单号:    | 201611084            |              | 评审单别: | S11          |    |  |  |  |  |  |  |
|                   | 附件操作:    | □111 🗙 删除 🔍          | 预览           | 文件类型: | 销售申请         |    |  |  |  |  |  |  |
|                   | 附件路径:    |                      |              |       |              | 浏览 |  |  |  |  |  |  |
| 上传                |          |                      |              |       |              |    |  |  |  |  |  |  |
| 操作说明:<br>(1)、附件上传 | 的格式限制为   | pdf/.jpg/.bmp/.gif/. | png等,如非此类文件i |       | 件后再上传。       |    |  |  |  |  |  |  |
|                   |          |                      |              |       |              |    |  |  |  |  |  |  |
|                   |          |                      |              |       |              |    |  |  |  |  |  |  |

确认之后,点击右上角的 X,关闭上传界面。 由于系统的特殊设置,上传成功的文件并没有体现在未提交的销售申请单上, 但是实际上后台已经默认文件上传。

| ,没体现 |              |   |                            |         |                           |  |  |  |  |
|------|--------------|---|----------------------------|---------|---------------------------|--|--|--|--|
| - CA | >1.58C405.77 |   | ימי נבטעאי 🗢 אאימינקווייוש | TIXENTY |                           |  |  |  |  |
|      | 附件信息         |   |                            | 附件上传    | 上传附件 * [注:晶振销售申请单必须上传规格书] |  |  |  |  |
|      |              | 0 | 0                          |         |                           |  |  |  |  |

点击【确认签名】提交销售申请单。

在单据管理的模块, 查询提交的申请单,

|               | 我的客户      | 我的合同    | 个人信息  | 刷新菜   | 单 当前用户: 【林宏森】 |        |                     |     |      |      |      |
|---------------|-----------|---------|-------|-------|---------------|--------|---------------------|-----|------|------|------|
| 🎖 管理首页 😰 退出系统 | > 客户关系管   | 理系统 > 单 | 自据管理  |       |               |        |                     |     |      |      |      |
| 》客户管理 、       | 模糊查询(评)   | 留单号/客户约 | 编号):  |       | 单据类型: 销售申请单   | ▶ 提交查询 | 1                   |     |      |      |      |
| )销售管理         | 单据管理列表    |         |       |       |               |        |                     |     |      |      |      |
| 》产品管理         | 评审单号      | 评审单别    | 评审类型  | 客户编号  | 客户名称          | 申请人    | 申请时间                | 待办人 | 待办岗位 | 评审状态 | 操作   |
| 3)合同订单 →      | 201611083 | \$11    | 销售申请单 | \$037 | 广东大普通信技术有限公司  | 林宏森    | 2016-11-15 19:54:05 | 熊燕  | 助理确认 | 评审中  | 修改制除 |

点击修改可以查看到提交成功的单据上面已经有了上传文件的信息。 在合同评审等界面也能查看到。

|      |             |                                                                     |                                                     | L.                           |                    |    |    |      |    |  |  |
|------|-------------|---------------------------------------------------------------------|-----------------------------------------------------|------------------------------|--------------------|----|----|------|----|--|--|
| 包装信息 | 外壳要求        | ●蓝壳○黑壳○胶壳○钢壳                                                        | 环保要求                                                | ○有铅 ● 无铅                     |                    |    |    |      |    |  |  |
|      | 外观标签        | ● 自打标點 ○ 丝印 ○ 印刷标點 ○ 激光打标 附带文件 □ 检测报告 □                             |                                                     |                              | 〕技术参数 □ 质量保证书 □ 发票 |    |    |      |    |  |  |
|      | 附件信息        | 111. pdf                                                            | 附件上传                                                | 上传附件 * [注: 晶振销售申请单必须上传规格书]   |                    |    |    |      |    |  |  |
|      | 订单类型        | ●销售合同 ○ 备货合同 ○ 样品合同 ○ 二部合同 *                                        | 销售预测类型                                              | ● 一次性需求 〇 半年内预计有订单 〇 半年后预有订单 |                    |    |    |      | *  |  |  |
|      | 序号          | 产品品号"产品品名"产品规格"单位"                                                  | 客户品号                                                |                              | 数量                 | 单价 | 税率 | 交货日期 | 操作 |  |  |
| 订单信息 | 0001 200100 | )BALS3 <sup>^</sup> 晶振成品, 022L-S426-100. 00MHz <sup>^</sup> 晶振成品, ( | )22L-S426-100.00MHz^PCS^- 0 0.000( 0.170( 20161115) |                              |                    |    |    | 添加   |    |  |  |
|      | 备注          |                                                                     |                                                     |                              | ·                  |    |    |      |    |  |  |